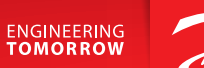

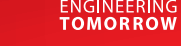

# **User Guide**

# Danfoss Icon<sup>™</sup> Display 24V

Room Thermostat

BC296536912420bg-000101 | VUMCA144 | 088N3691

www.icon.danfoss.com

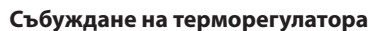

Докоснете екрана – показва се действителната стайна температура (фиг. А).

Иконата за отопление 💥 се показва, ако отоплението е включено, а иконата за охлаждане се показва, ако охлаждането е включено.

Екранът се изключва след 10 секунди.

### Задаване на температурата

Събудете терморегулатора. Докоснете или , за да зададете температурата (температурата мига, за да укаже изпълняваната настройка).

Докоснете, за да потвърдите новата настройка.

## Отворете менюто "Settings" (Настройки)

Събудете терморегулатора. Докоснете и задръжте 🕤, за да отворите менюто (фиг. В).

Превключете менюто с или , потвърдете с . Докоснете 🧠, за да се върнете назад в менюто.

### Менюта

- : Ограничение на температурата, напр. разрешена настройка за обхват на стайна температура.
- : ИД на продукт вашият продукт може да бъде идентифициран с този код.
- : Извършете тест за връзка, ако терморегулаторът е преместен. Проверете сигнала, резултат от 80% или повече се равнява на "силна връзка".
- : Задайте минимална и максимална температура на подовата повърхност (менюто се показва само ако терморегулаторът има подов сензор).

Забележка! Менюта 4, 6 и 7 са налични само за инсталатора.

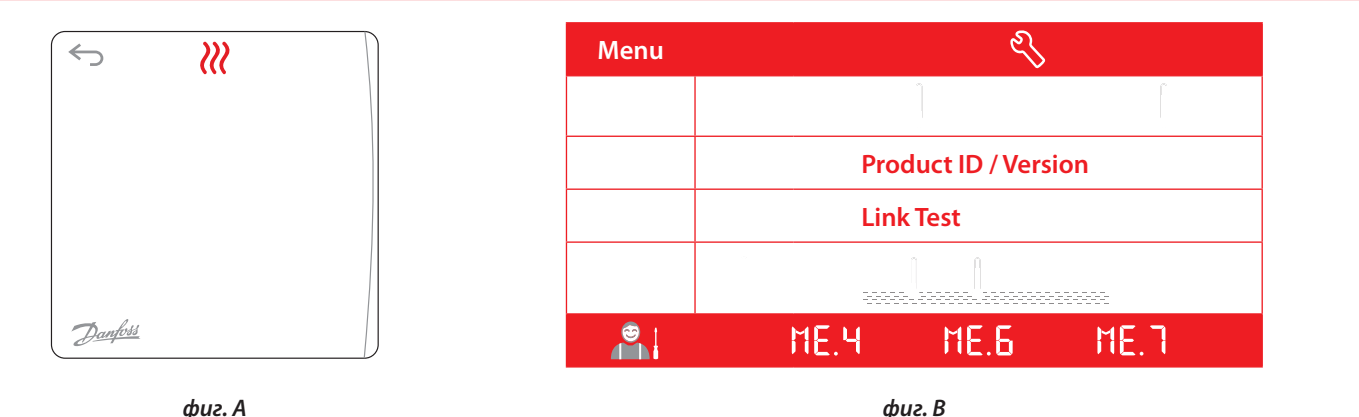

фиг. А

#### Данфос ЕООД

Сегмент отопление • heating.danfoss.bg • +359 2 9424910 • E-mail: heating@danfoss.bg

Данфосс не може да поеме отговорност за възможни трешки в каталози, брошури и други печатни материали. Данфосс си запазва правото да променя продуктите без предизвестике. Това с описаси за влече заявени продукти, при условие, че промените са възмовни без прозитичнаци от така промени вне договорените селификации. Всички търговски марки в настоящия каталат са состоентия с докуместия. Данфос си потоко за Данфосс са обстеписот на Волбок XS. Всички прав алагени.